### Инструкция по подготовке международных договоров о сотрудничестве (нефинансовых):

- Рамочный с зарубежными университетами
- Рамочный с иными контрагентами
- Рамочный о научном сотрудничестве
- Сотрудничество по реализации научного проекта

Контакт ЦМС для консультаций: Гаделия Анна, agadeliya@hse.ru

Для подготовки договоров, содержащих условия академической мобильности, просьба обратиться к единой инструкции для инициаторов из МСК и филиалов по <u>ссылке.</u>

# Содержание

| Этап 1. Запуск Служебной записки об инициировании                | 1  |
|------------------------------------------------------------------|----|
| Этап 2. Создание договора на основании СЗ                        | 10 |
| Этап 3. Подписание и регистрация договора                        | 17 |
| Инструкция по созданию карточки нового партнёра                  | 19 |
| Инструкция по созданию карточки нового контактного лица партнёра | 20 |

# Этап 1. Запуск Служебной записки об инициировании

# І. Подготовка файла СЗ

Скачайте текстовый файл C3 (в формате Word) «УМП новая примерная форма C3 01.2024» со страницы УМП «<u>Рекомендации по подготовке и заключению международных договоров</u>». И заполните файл необходимой информацией.

# II. Создание карточки

Зайдите в СЭД и перейдите в меню «≡», выберите «Документы и файлы» > «Документы внутренние»

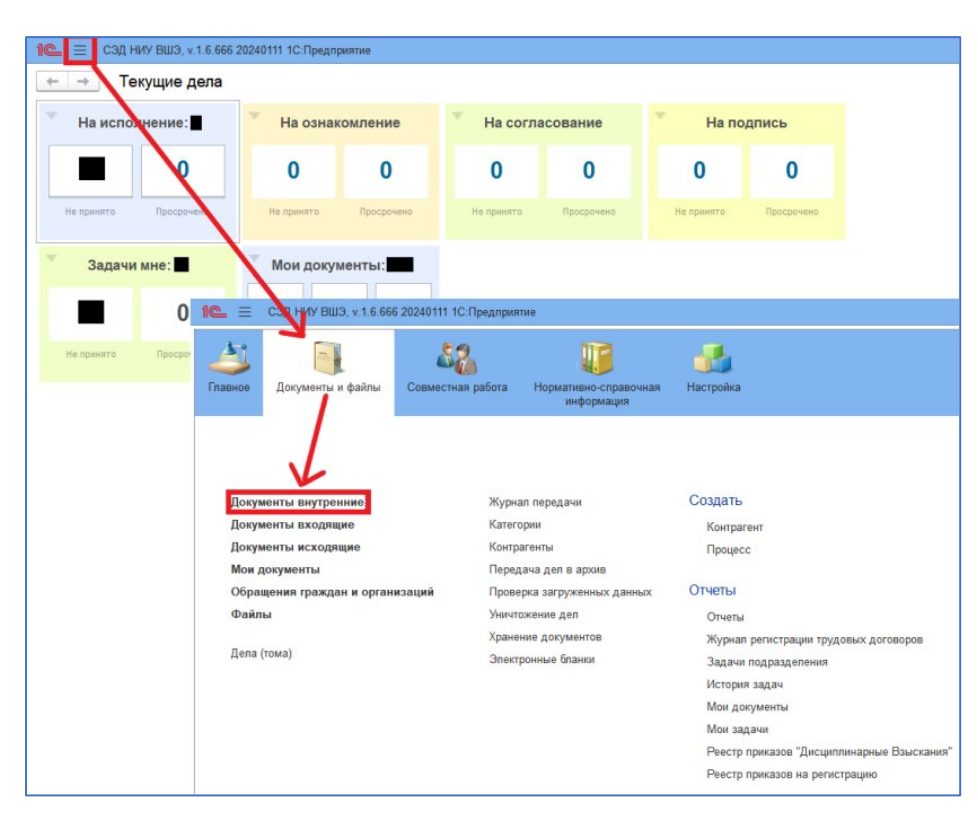

Выберите в дереве папок «Служебная записка» > «По международным договорам» > «Служебная записка о заключении международного договора» и нажмите «Создать».

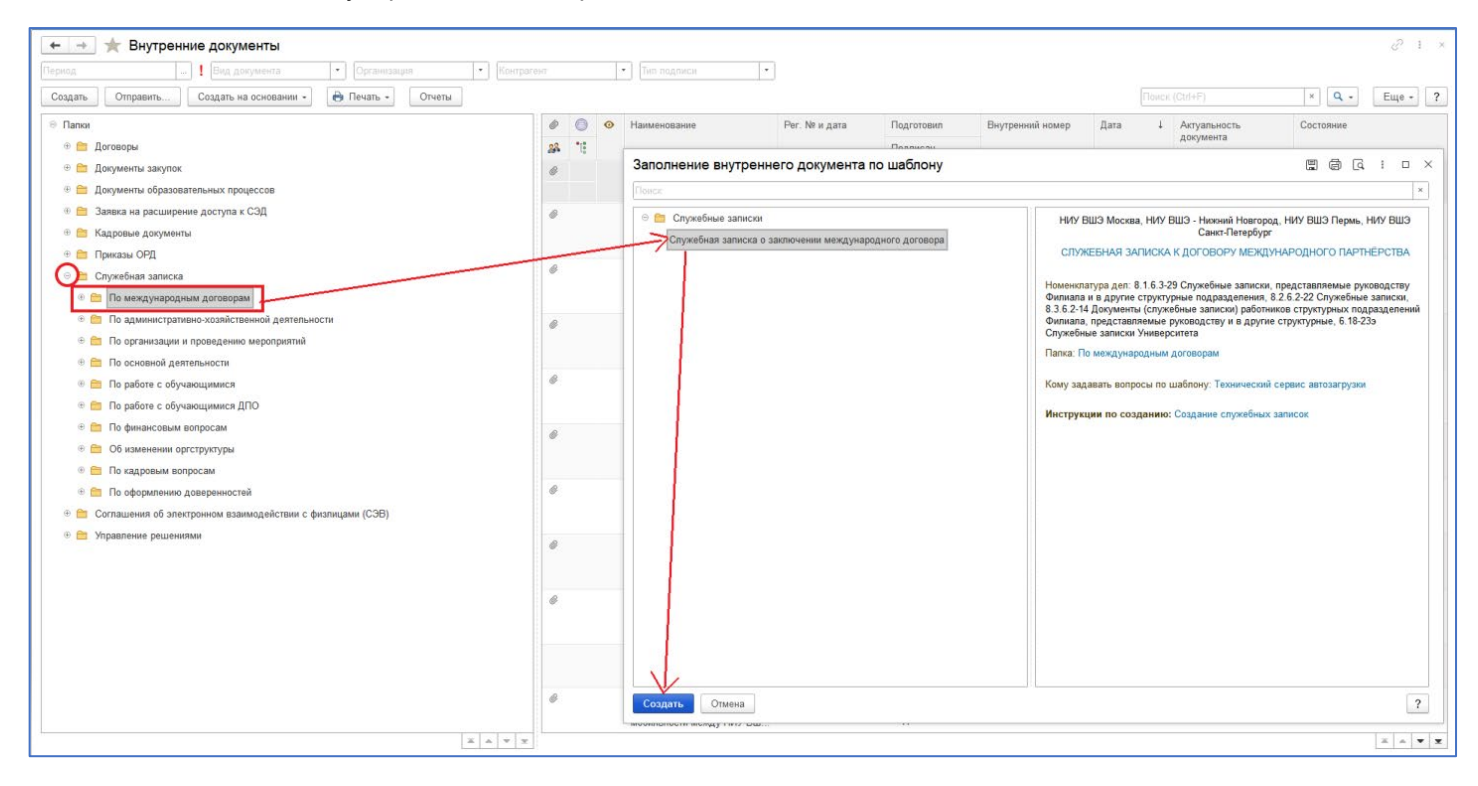

Или «Служебная записка» > «Создать» > «Служебная записка о заключении международного договора» > > «Создать» > формируется карточка документа

| 🗧 🔶 🕆 Внутренние документы                                                                                                    |            |      |    |                                                          |      |
|----------------------------------------------------------------------------------------------------|------------|------|----|----------------------------------------------------------|------|
| Период Вид документа • Организации                                                                                              |            |      | Ko | нтрагент 🔹 Тип подписи 🔹                                 |      |
| Создать Отправить Создать на основании + 🕒 Печать -                                                                             | От         | четы |    | Создание нового вызгодниого вокумента                    |      |
| Папи                                                                                                    | Ø          | ۲    | 0  | Theore                                                   |      |
| 🛛 🧰 Дограры                                                                                                    | 28         | 18   |    |                                                          |      |
| 😔 🚞 Деговоры без отверты                                                                                                    | 0          |      |    | Об изменении оргструктуры                                | Cosy |
| 🐵 🚞 Международные договоры о сотрудничестве                                                                                     | 28         |      |    | По административно хозяйственной деятельности            |      |
| В Сетерые договоры с российскими партнерами                                                                                     | .0         |      |    | По кадровым вопросам                                     |      |
| Прикадемической мобильности с оросуйскими партнёра.                                                                             | -          |      |    | По организации и проведению мероприятий                  |      |
| 🛞 🚔 Барранезациа/разинное акатоние улиг/антальние па                                                                            | @ <b>P</b> |      |    | По основной деятельности                                 |      |
|                                                                                                    |            |      |    | По основной двятельности (децентрализованный)            |      |
| <ul> <li>договары о распоряжении интернектуальными праваем</li> <li>MRA 199 - сторикования интернектуальными праваем</li> </ul> | 20         |      |    | По оформлению доверенностей                              |      |
| М.А. / Кенфиденциальность                                                                                                    | ~          |      | 0  | По работе с обучающимися (учащимися, студентами, аспиран |      |
| Потовор безвозмездного пользования (ссуды)                                                                                      | 28         |      |    | По пабота с обучающимися ЛПО                             |      |
| в Cornaшение об электронном взаимодействии                                                                                      | 8          |      |    |                                                          |      |
| 🐵 🚞 Доходные договоры                                                                                                    | 28         |      |    |                                                          |      |
| Расходные договрры                                                                                                    | 0          |      |    | Служесная записка с заключении международного договора   |      |
| Исторические данные (СДОУ)                                                                                                    | 38         |      |    | Служебная записка об изменении договора международного т |      |
| 🐵 💼 Дакументы закупак                                                                                                    | 0          |      |    | Согласование проектов договоров                          |      |
| В 🛅 Заярка на расширение доступа к СЭД                                                                                          |            |      |    | •                                                        |      |
| 🐵 💼 Приказы ОРД                                                                                                    | 0          |      |    | Спадать Отмена                                           |      |
| 🐵 💼 Приказы по организации и проводению мероприятий                                                                             |            |      |    |                                                          | He   |
| 🐵 💼 Служебная записка                                                                                                    | 0          |      |    | Служебная записка                                        | Kne  |
| 🐵 🛅 Управление решениями                                                                                                    |            |      |    |                                                          | He   |
|                                                                                                    | 0          |      | ۲  | 0 задаче "Рассмотрение" 6.18.1-27/120121-6 от 12.01.2021 | Kao  |
|                                                                                                    | 38         |      |    |                                                          | Пор  |
|                                                                                                    |            |      |    |                                                          |      |

Перед Вами появится карточка соглашения вкладка «Реквизиты». Но для дальнейшего удобства заполнения полей сразу перейдите на вкладку «Условия» и выберите «Вид нового договора», нажав на «…».

| 1 СЭД НИУ ВШЭ, v.1.6.666 20240111 1С:Предприятие                                                                      | Q Поиск Ctrl+Shift+F                                                     | ¢ ⊙ ☆                                                                                                    |
|----------------------------------------------------------------------------------------------------|--------------------------------------------------------------------------|----------------------------------------------------------------------------------------------------|
| 🗲 🔿 📩 Внутренний документ (создание)                                                                                  |                                                                          | 🖫 🗟 🖉 🗄 ×                                                                                                    |
| Основное Процессы и задачи Форум                                                                                      |                                                                          |                                                                                                    |
| Записать и закрыть Записать Зарегистрировать Запу                                                                     | ИСТИТЬ ПО ПРОЦЕССИ ОТПРАВИТЬ Создати                                     | ь на основании - 🕞 Печать - Еше - ?                                                                                                    |
| Реквизиты Условия Резолюции Лист согласования Лист расс                                                               | ылки Связи ЭП Категории Доступ (1)                                       |                                                                                                    |
| Вид до международного парти-                                                                                          | ёрства <b>т ? ID</b> :                                                   |                                                                                                    |
| Заголовок                                                                                                    | ? Актуальность документа:                                                | Проект                                                                                                    |
| Краткое содержание                                                                                                    | ?<br>Per. №:                                                             | ?                                                                                                    |
|                                                                                                    | OT:                                                                      |                                                                                                    |
|                                                                                                    | Реквизиты                                                                |                                                                                                    |
|                                                                                                    | Вариант подписи:                                                         | Электронная Ручная                                                                                                    |
|                                                                                                    | Папка:                                                                   | По международным договорам 🛛 🖓 ?                                                                                                    |
| Стороны: Добавить                                                                                                    | Состояние:                                                               | Проект                                                                                                    |
| Сторона Наименование Подписан                                                                                         | Комментар                                                                |                                                                                                    |
| Подписал Дата                                                                                                    | Адресат:                                                                 |                                                                                                    |
| 😭 НИУ ВШЭ Москва                                                                                                    | должность адресата:                                                      |                                                                                                    |
|                                                                                                    | Подразделение-регистратор:                                               | Галопия Дина Зазаена                                                                                                    |
|                                                                                                    | Полдисывающее лицо:                                                      |                                                                                                    |
|                                                                                                    | Должность подписывающего                                                 |                                                                                                    |
|                                                                                                    | лица:                                                                    | · · · · · · · · · · · · · · · · · · ·                                                                                                    |
| Записать и закрыть Записать Зарегистрироват<br>Реквизиты Условия Резолюции Лист согласования<br>Вид испорта даговора: | Запустить по процессу Отпра     Лист рассылки Связи ЭП Категор     Ристь | авить Создать на основании - 🕞 Печать -                                                                                                    |
| Вид нового договора:                                                                                                  | Виды                                                                     | договоров : Ц                                                                                                    |
| > координаторы со стороны партнера                                                                                    | 4 Выбра                                                                  | ать                                                                                                    |
| ID первого документа цепочки взаимосвязанных документо                                                                | з (заполняется автоматически):                                           | Вид договора                                                                                                    |
|                                                                                                    | • O6                                                                     | академической мобильности                                                                                                    |
|                                                                                                    | ⊝ B pa                                                                   | амках общего сотрудничества                                                                                                    |
|                                                                                                    | a                                                                        | Рамочный о научном сотрудничестве                                                                                                    |
|                                                                                                    | ⊕ С вг                                                                   | озможностью получения диплома                                                                                                    |
|                                                                                                    | ⊖ C 3 <i>z</i>                                                           | арубежными университетами и их представительствами                                                                                                    |
|                                                                                                    | 3 6                                                                      | Рамочный с зарубежными университетами                                                                                                    |
|                                                                                                    | ⊖Син                                                                     | ными международными контрагентами                                                                                                    |
|                                                                                                    |                                                                          | Рамочный с иными международными контрагентами                                                                                                    |
|                                                                                                    |                                                                          |                                                                                                    |
|                                                                                                    |                                                                          | О сотрудничестве с рекрутинговыми агентствами                                                                                                    |
|                                                                                                    |                                                                          | О сотрудничестве с рекрутинговыми агентствами<br>О партнёрстве со школами за рубежом                                                                                                    |
|                                                                                                    | ⊕ B pa                                                                   | О сотрудничестве с рекрутинговыми агентствами<br>О партнёрстве со школами за рубежом<br>амках аспирантуры                                                                                                |
|                                                                                                    | ⊕ B pa<br>© Corr                                                         | О сотрудничестве с рекрутинговыми агентствами<br>О партнёрстве со школами за рубежом<br>амках аспирантуры<br>рудничество по реализации научного проекта                                                  |
|                                                                                                    | (<br>⊕ B pi<br>⊖ Con                                                     | О сотрудничестве с рекрутинговыми агентствами<br>О партнёрстве со школами за рубежом<br>амках аспирантуры<br>рудничество по реализации научного проекта<br>Сотрудничество по реализации научного проекта |

- а) Рамочный о научном сотрудничестве
- б) Рамочный с зарубежными университетами
- в) Рамочный с иными контрагентами
- г) Сотрудничество по реализации научного проекта

Вернитесь на вкладку «Реквизиты»

#### III. Вкладка «Реквизиты»

3.1 Поле «Категория договора»:

Всегда выбирайте - «Общеуниверситетский»

(КРОМЕ Сотрудничества по реализации научного проекта, если участниками соглашения со стороны НИУ ВШЭ являются до 2х академических подразделений НИУ ВШЭ).

Решение об изменении категории принимается проректором или начальником УМП и появляется в резолюции на финальных этапах согласования. В случае решения об изменении категории она меняется уже в карточке Соглашения, которую инициатор запускает на основании СЗ при получении СЗ на исполнение.

### Другие категории:

- «Специальный» – если договор заключается только в интересах 1 или нескольких подразделений НИУ ВШЭ Москва, а также нескольких подразделений в разных кампусах;

- «В интересах филиала» – если договор заключается только в интересах 1 филиала НИУ ВШЭ или одного из подразделений филиала.

| 1@_ = 0                    | 🖳 😑 СЭД НИУ ВШЭ, v.1.6.666 20240111 1С:Предприятие |               |                      |                   |            |             |            |                      |  |  |  |
|----------------------------|----------------------------------------------------|---------------|----------------------|-------------------|------------|-------------|------------|----------------------|--|--|--|
| $\leftarrow$ $\rightarrow$ | ← → ☆ Внутренний документ (создание) *             |               |                      |                   |            |             |            |                      |  |  |  |
| Основное                   | Основное Процессы и задачи Форум                   |               |                      |                   |            |             |            |                      |  |  |  |
| Записать і                 | и закрыть                                          | Записать      | Зарегистрирова       | ть Запустить      | по процесс | у Отправи   | гь Созд    | ать на основании 👻 🛛 |  |  |  |
| Реквизиты                  | Условия                                            | Резолюции     | Лист согласования    | Лист рассылки     | Связи Э    | П Категории | Доступ (1) |                      |  |  |  |
| Вид докуме                 | нта: С                                             | лужебная запи | ска к договору между | народного партнёр | рства      |             |            | <u>_</u> ?           |  |  |  |
| Категория д                | оговора:                                           |               |                      |                   |            |             |            | - ?                  |  |  |  |
| Заголовок                  |                                                    |               |                      |                   |            |             |            | ?                    |  |  |  |
| Краткое се                 | одержание                                          |               |                      |                   |            |             |            | ?                    |  |  |  |
|                            |                                                    |               |                      |                   |            |             |            |                      |  |  |  |
|                            |                                                    |               |                      |                   |            |             |            |                      |  |  |  |
|                            |                                                    |               |                      |                   |            |             |            |                      |  |  |  |

- **3.2** Поле «Заголовок»: наименование СЗ в карточке повторяет шапку файла СЗ, например, «Об инициировании договора о сотрудничестве между НИУ ВШЭ и наименование потенциального партнёра».
- **3.3** Поле «Адресат»: рассматривающее лицо, на чьё имя подаётся СЗ (Проректор Панова Виктория Владимировна).
- **3.4** Поле «Подписывающее лицо»: сотрудник, от чьего лица подготовлена СЗ руководитель подразделения-инициатора (необходимо, если Подписывающее лицо отличается от Инициатора).
- 3.5 Поле «Краткое содержание»: можно оставить пустым.

| 1 Сэд НИУ ВШЭ, v.1.6.666 20240111 1С.Предприятие                                                                       | d Mansatri                                                        | A C Tagenus /                                                                    |
|----------------------------------------------------------------------------------------------------|-------------------------------------------------------------------|----------------------------------------------------------------------------------|
| ← → ★ Внутренний документ (создание) *                                                                                 | 0/110                                                             | ME                                                                               |
| Основное Процессы и задачи Форум                                                                                       | <1Y                                                               | 2/11                                                                             |
| Записать и закрыть Записать Зарегистрировать Запустить по процессу Отправить Создать на основании - 🕞 Печать -         | 1                                                                 |                                                                                  |
| Реквизиты Условия Резолюции Лист согласования Лист рассылки Связи ЭП Категории Доступ (1)                              | 1                                                                 | 0,                                                                               |
| Вид документа: Спускебная записка к договору международного партнёрства - ? D:                                         | 10.01                                                             | 1                                                                                |
| Категория договора Общеуниверситетский • ? Актурльность документа:                                                     | Проект                                                            | Ð                                                                                |
| Об инициировании договора о сотрудничестве между НИУ ВШЗ и Университетом международного бизнеса и экономики 7 Per: No: | 181                                                               |                                                                                  |
| Nparioe calleprantee                                                                                                   | .0 \ '                                                            |                                                                                  |
| Вариант подписи:                                                                                                    | электронная Ручная                                                |                                                                                  |
| Папка:                                                                                                    | По международным договорам                                        | ø                                                                                |
| Состояние                                                                                                    | Проект                                                            |                                                                                  |
| Стороны: Добавить                                                                                                    |                                                                   |                                                                                  |
| Сторона Наименование ослл. Са Комментарий Ароссит.                                                                     | Панова Виктория Владимировна                                      |                                                                                  |
| Подписал 7,3га Попрадование репистратог                                                                                | Управление делами                                                 | 1 6                                                                              |
| О НИУ ВШЗ МОСКВА                                                                                                    | Submanne Mennin                                                   |                                                                                  |
| Подписывающее лицо:                                                                                                    |                                                                   | • <i>B</i>                                                                       |
| Должность подписывающего                                                                                               | Директор центра Выбор поли                                        | ызователя 🖺 🛱 🗔 : 🗆 🗵                                                            |
| Хранение                                                                                                    | Поиск                                                             | ×                                                                                |
| Состав:                                                                                                    | Экземпляров 1 🛛 🐵 📄 ОСУ                                           | П Восток (3)                                                                     |
| However, gen                                                                                                    | 6.18-23э Спужебные 🐵 🛅 Рук                                        | оводство Финдирекции (5)                                                         |
| D L D L D D L D D L D D L D D L D D L D D L D D L D D L D D D D D D D D D D D D D D D D D D D D                        | 0 🖬 φας<br>0 📄 μητ                                                | ультет права (0)<br>1РиП (4)                                                     |
| NIN                                                                                                    | е 🚞 отде                                                          | ел планирования и контроля финансовой                                            |
|                                                                                                    | 🖲 🚞 отде                                                          | ал планирования и контроля финансовой                                            |
| Codsworkur:                                                                                                    | <ul> <li>         • • • • • • • • • • • • • • • • • • •</li></ul> | ел планирования и контроля финансовой<br>еп расчетов по заработной плате и гражя |
| — Поле "Адресат" не заполнено                                                                                          |                                                                   | и сопровожавние учебного процесса в б                                            |

#### 3.6 Поле «Сторона»:

Рассмотрим два варианта.

1) выбирается организация-партнёр из справочника контрагентов СЭД.

| 1@_ =       | 🍋 😑 СЭД НИУ ВШЭ, v.1.6.666 20240111 1С:Предприятие |                   |                                     |                                            |  |  |  |  |
|-------------|----------------------------------------------------|-------------------|-------------------------------------|--------------------------------------------|--|--|--|--|
| <br>Главное | Документы и файлы                                  | Совместная работа | Нормативно-справочная<br>информация |                                            |  |  |  |  |
|             |                                                    |                   |                                     |                                            |  |  |  |  |
|             |                                                    |                   |                                     |                                            |  |  |  |  |
| Докум       | енты внутренние                                    | Журн              | ал передачи                         | Создать                                    |  |  |  |  |
| Докум       | енты входящие                                      | Катег             | ории                                | Контрагент                                 |  |  |  |  |
| Докум       | Документы исходящие 🤇                              |                   | рагенты                             | Процесс                                    |  |  |  |  |
| Мои д       | окументы                                           | Пере,             | дача дел в архив                    |                                            |  |  |  |  |
| Обран       | цения граждан и орган                              | изаций Пров       | ерка загруженных данных             | Отчеты                                     |  |  |  |  |
| Файл        | ы                                                  | Уничт             | ожение дел                          | Отчеты                                     |  |  |  |  |
|             |                                                    | Хране             | ение документов                     | Журнал регистрации трудовых договоров      |  |  |  |  |
| Дела (      | тома)                                              | Элект             | гронные бланки                      | Задачи подразделения                       |  |  |  |  |
|             |                                                    |                   |                                     | История задач                              |  |  |  |  |
|             |                                                    |                   |                                     | Мои документы                              |  |  |  |  |
|             |                                                    |                   |                                     | Мои задачи                                 |  |  |  |  |
|             |                                                    |                   |                                     | Реестр приказов "Дисциплинарные Взыскания" |  |  |  |  |
|             |                                                    |                   |                                     | Реестр приказов на регистрацию             |  |  |  |  |
|             |                                                    |                   |                                     |                                            |  |  |  |  |

Факт наличия партнёрства можно проверить на странице ЦМС со <u>списком партнёрств</u>.

Или в справочнике контрагентов СЭД. Введите ключевые слова из названия контрагента в поиск, чтобы проверить его наличие в справочнике. Пример: Официальный перевод названия «Университет международного бизнеса и экономики».

Если контрагент найден в СЭД, перейдите в его карточку и убедитесь, что у него есть отметка поле «международные договоры о сотрудничестве». Если такой отметки нет, но контрагент существует, обратитесь к сотруднику ЦМС, ответственному за согласование международных контрагентов – Гаделия Анне Зазаевне – agadeliya@hse.ru

| <ul> <li>Контрагенты</li> <li>Создать на основании - Отправи</li> </ul> | при<br>Карточка Отчеты Унивен            | мер                                           |                    |
|-------------------------------------------------------------------------|------------------------------------------|-----------------------------------------------|--------------------|
|                                                                         |                                          |                                               |                    |
| Наименование                                                            |                                          | ↓ NHH                                         | Вид                |
| Университет международного бизнеса и эконом                             |                                          |                                               | Нерезидент         |
|                                                                         |                                          |                                               |                    |
|                                                                         | 🔍 📄 Сэд ниу вшэ, v.1.6.666 20240111 1    | :Предприятие                                  |                    |
|                                                                         | 🔶 🔶 🖓 Университет междун                 | ародного бизнеса и экономики (Кон             | нтрагент) *        |
|                                                                         | Основное Процессы и задачи Документы     | Дела (тома) Переписка Присоединенные фа       | йлы Мероприятия    |
|                                                                         | Записать и закрыть Записать 🔒            | Карточка Создать на основании 👻 Отпр          | авить 🗈 Получить 🕶 |
|                                                                         | Основные сведения Сведения по междунар   | дному партнёрству Адреса, телефоны Контан     | ктные лица         |
|                                                                         | Наименование:                            | ниверситет международного бизнеса и экономики |                    |
|                                                                         | Входит в группу:                         | Леждународное партнёрство                     |                    |
|                                                                         | Вид контрагента:                         | Оридическое лицо за пр∉ ▼                     |                    |
|                                                                         | Международные договоры о сотрудничестве: |                                               |                    |
|                                                                         |                                          | TATA TA                                       |                    |

Если всё в порядке, контрагент на месте и со статусом «Международные договоры о сотрудничестве», добавьте его в карточку СЗ в поле «*Сторона*» на вкладке «*Реквизиты*» и нажмите «*Записать»*, чтобы сохранить карточку в систему.

|            | сэд ниу ві     | ШЭ, v.1.6.666 2 | 0240111 1С:Предприят  | ме               |             |             |            |                     |    |
|------------|----------------|-----------------|-----------------------|------------------|-------------|-------------|------------|---------------------|----|
| ← →        | 🕁 Вну          | тренний д       | окумент (создан       | ние) *           |             |             |            |                     |    |
| Основное   | Процессы       | и задачи Ф      | орум                  |                  |             |             |            |                     |    |
| Записать   | и закрыть      | Записать        | Зарегистрирова        | ъЗапустит        | ь по процес | су Отправ   | ить Соз,   | дать на основании 👻 |    |
| Реквизиты  | Условия        | Резолюции       | Лист согласования     | Лист рассылки    | Связи       | ЭП Категори | Доступ (1) |                     |    |
| Зид докуме | нта: С         | лужебная запі   | иска к договору между | народного партнё | рства       |             |            |                     | 1  |
| атегория д | оговора: 🔲     | ример           |                       |                  |             |             |            | -                   | 1  |
| Пример     | )              |                 |                       |                  |             |             |            |                     | 1  |
| Коатиое с  | o a e presente |                 |                       |                  |             |             |            |                     | ٦, |
| Стороны:   | Добавить       | Į               | Ная                   | именование       |             | Подписан    | Коммента   | рий                 |    |
|            |                |                 | Под                   | цписал           |             | Дата        |            |                     |    |
| 👚 ниу      | ВШЭ Моски      | ва              | × 1                   |                  |             |             |            |                     |    |
|            |                |                 | N                     |                  |             |             |            |                     |    |
|            |                |                 | <b>7</b>              |                  |             |             |            |                     |    |

 Если организация является новым партнёром и её нет в справочнике, данное поле не заполняется. Вместо этого Вам необходимо на вкладке «Условия» поставить соответствующую отметку (см. ниже).

# IV. Вкладка «Условия»

- 4.1 Если новый партнёр, заполняется информация о новом контрагенте:
- а) Поля «Наименование партнёра на русском/ английском/ языке оригинала»: Впишите полное официальное наименование. Если нет закрепившегося перевода на русский, то перевод делается в соответствии с Инструкцией по переводу наименований иностранных организаций.

Впишите наименование партнёра и **запишите документ**. После этого СЭД сформирует вкладку «Обзор» и можно продолжить заполнение.

- б) Поле «Другие наименования»: заполняется по желанию, при наличии бывших, неактуальных или неофициальных наименований
- в) Поле «Краткие наименования»: заполняется при наличии на официальном сайте
- г) Поля «город» и «страна» в разделе «Адреса»: если в справочнике нет необходимого города, необходимо создать заявку в техподдержку СЭД на добавление города. В заявке необходимо указать наименование на русском и английском языке, страну на русском языке, а также поставить в известность ответственного за согласование международных контрагентов письмом или в комментарии к СЗ)
- д) Поле «Сайт партнёра» обязательно! Если у организации нет сайта, то поставить сайт материнской организации, где она упомянута или сайт-реестр организаций страны контрагента
- е) Поля «Тип организации» и «Статус партнёра».

| 🛓 🚊 СЭД НИУ ВШЭ, v.1.6.666 20240111 1С:Предприятие                                                 |                                  |     |      |                                                    |  |  |  |  |
|----------------------------------------------------------------------------------------------------|----------------------------------|-----|------|----------------------------------------------------|--|--|--|--|
| · 🔿 ☆ Внутренний документ (создание) *                                                             |                                  |     |      |                                                    |  |  |  |  |
| сновное Процессы и за                                                                              | дачи Форум                       |     |      |                                                    |  |  |  |  |
| Записать и закрыть                                                                                 | Записать Зарегистрировать        |     | Зап  | пустить по процессу Отправить Создать на основании |  |  |  |  |
| еквизиты Условия Ре                                                                                | езолюции Лист согласования Л     | ист | pace | ссылки Связи ЭП Категории Доступ (1)               |  |  |  |  |
| ид нового договора:                                                                                |                                  |     |      | ?                                                  |  |  |  |  |
| <ul> <li>Договор с новым па<br/>Создать нового партнёра</li> <li>Наименование партнёра:</li> </ul> |                                  |     |      |                                                    |  |  |  |  |
| <ul> <li>Наименования пар<br/>Наименование партнёра</li> <li>а</li> </ul>                          | отнёра<br>в творительном падеже: |     |      | Наименование ENG:                                  |  |  |  |  |
| Другие наименования па                                                                             | артнёра:                         |     |      | Наименование партнёра на языке оригинала:          |  |  |  |  |
| б                                                                                                  |                                  |     |      |                                                    |  |  |  |  |
| Краткое наименование г                                                                             | артнёра:                         |     |      | Краткое наименование партнёра ENG:                 |  |  |  |  |
| Þ                                                                                                  |                                  |     |      |                                                    |  |  |  |  |
| ✓ Адреса<br>Город:                                                                                 |                                  | -   | e    | Город ENG:                                         |  |  |  |  |
| Страна: ав                                                                                         | гоматически из справочника       | -   | e    | Страна ENG:                                        |  |  |  |  |
| Макрорегион:                                                                                       |                                  | -   | e    | Макрорегион ENG:                                   |  |  |  |  |
| Ближнее зарубежье:                                                                                 |                                  |     |      | Юридический адрес партнёра ENG:                    |  |  |  |  |
| Сайт партнёра:                                                                                     |                                  |     |      |                                                    |  |  |  |  |
| Д                                                                                                  |                                  |     |      |                                                    |  |  |  |  |
| Тип организации: е                                                                                 |                                  | •   | P    | другие адреса:                                     |  |  |  |  |
| Статус партнёра:                                                                                   |                                  |     | •    | ]                                                  |  |  |  |  |

Если партнёр **новый** НЕ ПЫТАЙТЕСЬ добавить контрагента в стороны на вкладке «Условия». Контрагент попадает на вкладку автоматически после первой ступени согласования СЗ.

Нажмите «Записать», чтобы сохранить карточку в систему.

# 4.2 Условия договора

# Набор полей карточки СЗ отличается в каждом документопотоке

НЕобязательные поля:

• *Координирующие подразделения от НИУ ВШЭ* (подразделение-инициатор) – для корректного поиска рекомендуется сначала выбрать кампус, затем подразделение, затем сотрудника.

|                                                                                                    | _ 0' ×            |  |  |  |  |  |  |  |  |  |
|----------------------------------------------------------------------------------------------------|-------------------|--|--|--|--|--|--|--|--|--|
| 🖝 + 🏠 Внутренний документ (создание)*                                                                                                    | <sub>ගි</sub> : × |  |  |  |  |  |  |  |  |  |
| Основное Процесси и задачи Форум                                                                                                    |                   |  |  |  |  |  |  |  |  |  |
| Записать и закрыть Заричстрировать Зарустить по процессу Отравить Создать на основании - 🕀 Печать -                                                                                                    |                   |  |  |  |  |  |  |  |  |  |
|                                                                                                    | <u> </u>          |  |  |  |  |  |  |  |  |  |
|                                                                                                    |                   |  |  |  |  |  |  |  |  |  |
| онд новни до овруст заучовеным университетами и полница ставительствами — / / = иночени с заучовенным университетами<br>5. Посторог, и полни полни полни полни с прад ставительствами — / / = иночени с заучовенными университетами |                   |  |  |  |  |  |  |  |  |  |
|                                                                                                    |                   |  |  |  |  |  |  |  |  |  |
| ✓ Scheen Hoeu og do oopa ✓ Voreine goroopa                                                                                                    |                   |  |  |  |  |  |  |  |  |  |
| Направление / область сотрудичичества:                                                                                                    |                   |  |  |  |  |  |  |  |  |  |
|                                                                                                    |                   |  |  |  |  |  |  |  |  |  |
|                                                                                                    | Еще -             |  |  |  |  |  |  |  |  |  |
| Ne n/n Кампус Падряделение ФИО кооддинатора Должность кооддинатора                                                                                                    |                   |  |  |  |  |  |  |  |  |  |
| 1 виду вида 🔶 🖉 🔶 🕞 заполняется автоматически                                                                                                    |                   |  |  |  |  |  |  |  |  |  |
| Координаторы со спороны партнёра Структура предприятия - кампуу Н                                                                                                    |                   |  |  |  |  |  |  |  |  |  |
| Robanna & *                                                                                                    | Еще -             |  |  |  |  |  |  |  |  |  |
| № п/п         Координатор         Шифр подражденные         Подражденние         Подражденние                                                                                                    |                   |  |  |  |  |  |  |  |  |  |
| © 03 Vieško-bonovara                                                                                                    |                   |  |  |  |  |  |  |  |  |  |
| ⊕ 02 Учебные подрадая<br>= центр междунаро Войтов Семен Алексее                                                                                                    |                   |  |  |  |  |  |  |  |  |  |
| © 02.29.01 Школа бизнеса и де<br>ецентр междунаро Гаделия Анна Зазаевн                                                                                                    |                   |  |  |  |  |  |  |  |  |  |
| Колментарий: # 02 29 02 Шкопа бизнес-инфо = центр междунаро Кариаухов Михаил Юр                                                                                                    |                   |  |  |  |  |  |  |  |  |  |
|                                                                                                    |                   |  |  |  |  |  |  |  |  |  |
|                                                                                                    |                   |  |  |  |  |  |  |  |  |  |
| > Дополнительные усповия                                                                                                    |                   |  |  |  |  |  |  |  |  |  |
| Mecra @ Metogeaw и национальных образовательных<br>perimetry 6 pa hocnequent rog)                                                                                                    |                   |  |  |  |  |  |  |  |  |  |

### Оставьте НЕ заполненным поле «Координаторы со стороны партнёра».

 Поле «Дополнительные условия» > Договор заключается – срок действия договора в соответствии с проектом договора, если он имеется.

### Опциональные поля, актуальные для научного сотрудничества и научных проектов:

- Направления / области сотрудничества выбор из справочника в соответствии с проектом договора или если направления уже известны
- Области знаний выбор из справочника в соответствии с текстом, областью знаний подразделения или научной областью проекта. Достаточно заполнить поле на одном из языков, второй язык заполнится автоматически
- Планируемые научные проекты [появляется для договоров о научных проектах]
- Нажать «Добавить» каждому проекту соответствует 1 строка
- Поля заполняются по возможности кратко (макс. 4 предложения)
- Поле «Область знаний» можно выбрать на одном из языков, второй язык подтянется автоматически.

|   | Add More actions - |                            |                             |                |   |  |  |  |  |  |  |
|---|--------------------|----------------------------|-----------------------------|----------------|---|--|--|--|--|--|--|
| l | № n/n              | Наименование проекта (рус) | Наименование проекта (англ) | Область знаний | С |  |  |  |  |  |  |
| l | 1                  |                            |                             |                |   |  |  |  |  |  |  |
| l |                    |                            |                             |                |   |  |  |  |  |  |  |

**Оставьте НЕ заполненными** вкладки Координирующие подразделения от НИУ ВШЭ и Координаторы со стороны партнёра «Дополнительные условия» и «Места в мировых рейтингах...»

Пример заполненной вкладки «Условия»:

| 10 СЭД НИУ ВШЭ, у.1.6.666 20240111 1С Предприятие                                                                    | Q Flance Cite 8 State 17                    | 4 9 A                 | . σ ×   |
|----------------------------------------------------------------------------------------------------|---------------------------------------------|-----------------------|---------|
| ← → ☆ Внутренний документ (создание) *                                                                               |                                             |                       | 0 I ×   |
| Основное Процессы и задани Форум                                                                                     |                                             |                       |         |
| Записать и закрыть Записать Зарегистрировать Запустить по процессу Отправить Создать на основании - 🕞 Печать -       |                                             |                       | Еще - ? |
| Реквизиты Условия Резолюции Лист согласования Лист рассылки Связи ЭП Категории Доступ (1)                            |                                             | 10                    |         |
| Вид нового договора: С зарубежными университетами и их представительствами 📃 ? Рамочный с зарубежными университетами |                                             | · NEI                 |         |
| <ul> <li>Договор с новым партнером</li> </ul>                                                                        |                                             | NIL                   |         |
|                                                                                                    | -D LIDA                                     | 1.                    |         |
| Координирующие подразделения от НКУ ВШЭ<br>Добавить 🕈 🗸                                                              | NET                                         |                       | Еще -   |
| Ne n/n Кампус Подразделение ФИО координатора                                                                         | Д                                           | олжность координатора |         |
| 1 НИУ ВШЭ Москва центр международного сотрудничества Баталина Марина Леонидовна                                      | Директор центра                             |                       |         |
| Координаторы со стороны партнёра<br>Добавить • •                                                                     |                                             |                       | Еще -   |
| No n/n Координатор Должность                                                                                         |                                             | Подразделение         |         |
| 1 Зарей Хури координатор международных связей                                                                        | Офис международного научного сотрудничества |                       |         |
| TIPV.                                                                                                    |                                             |                       |         |
| Kommertapuli:                                                                                                    |                                             |                       |         |
| > Дополнитељиње условия<br>> Договоры партнера                                                                       |                                             |                       |         |
| места в мировых и национальных образовательных<br>рейтингах (за последний год)                                       |                                             |                       |         |
| ID первого документа цепочни взаимосвязанных документов (заполнается автоматически):                                 |                                             |                       |         |

# V. Вкладка «Обзор»

\* Если вкладка «Обзор» не появляется, необходимо проверить, что все ошибки, которые появляются в окне внизу экрана после записи карточки, учтены.

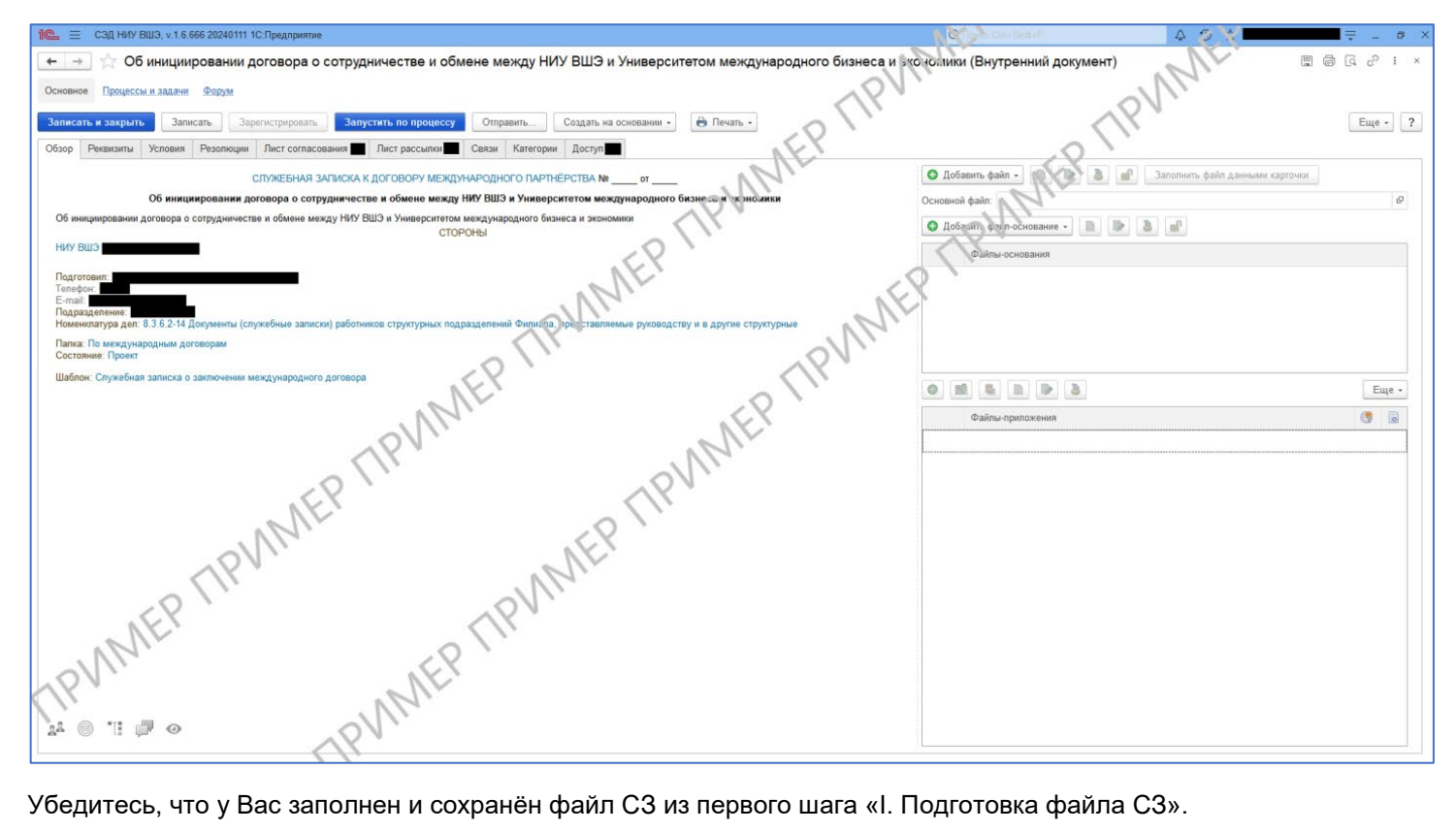

Убедитесь, что у Вас заполнен и сохранён файл СЗ из первого шага «І. Подготовка файла СЗ».

# 5.1 Загрузка финализированной СЗ в систему

Вкладка «Обзор» > «Основной файл» > «Добавить файл» > «Добавить файл с диска» «Создать новый файл» > «Записать»

| ть (     | Создать на основании 👻 🔒                   | печать 👻   | Еще - ?                                         |                                                                   |
|----------|--------------------------------------------|------------|-------------------------------------------------|-------------------------------------------------------------------|
| атегории | Доступ (1)                                 |            |                                                 |                                                                   |
|          | 🕒 Добавить файл 👻 🗋                        | >          | Еще -                                           |                                                                   |
|          | Основной Служебная за<br>файл:             | писка      | ×Ŀ                                              |                                                                   |
|          | <ul> <li>Добавить файл-основани</li> </ul> | ie + 📄 🕟   | 2                                               |                                                                   |
|          | Файлы-основания                            |            |                                                 |                                                                   |
|          |                                            |            |                                                 |                                                                   |
|          |                                            |            |                                                 |                                                                   |
|          | 🕒 🔛 🖡 🖿                                    | 3          | Еще -                                           |                                                                   |
|          | Файлы-приложени                            | я          |                                                 |                                                                   |
|          |                                            |            |                                                 |                                                                   |
|          |                                            |            |                                                 |                                                                   |
|          |                                            |            |                                                 |                                                                   |
|          |                                            | $\bigcirc$ | Создание осно                                   | вного файла                                                       |
|          |                                            | · ·        | Основной файл уже су<br>файл?                   | чцествует. Хотите создать новый основной                          |
|          |                                            |            |                                                 | Да Нет                                                            |
|          |                                            | ?          | Создание осної<br>Основной файл уже су<br>файл? | вного файла<br>иществует. Хотите создать новый основной<br>Да Нет |

### 5.2 Прикрепление приложений

На вкладку «Обзор» прикрепляются файлы-приложения (проект договора, действующий продлеваемый договор и т.д.) при наличии. Добавить файл «+» > «Добавить файл с диска»

### VI. Вкладка «Лист согласования»

 Для каждого вида договора имеется закреплённый шаблон листа согласования – необходимо нажать кнопку «Заполнить по шаблону». После заполнения по шаблону слева становится доступной кнопка «Добавить» на случай, если лист необходимо дополнить.

| ←         →         Внутренний документ (create) *         □         □         □         □         □         □         □         □         □         □         □         □         □         □         □         □         □         □         □         □         □         □         □         □         □         □         □         □         □         □         □         □         □         □         □         □         □         □         □         □         □         □         □         □         □         □         □         □         □         □         □         □         □         □         □         □         □         □         □         □         □         □         □         □         □         □         □         □         □         □         □         □         □         □         □         □         □         □         □         □         □         □         □         □         □         □         □         □         □         □         □         □         □         □         □         □         □         □         □         □         □         □         < |                      |                      |                   |             |                      |  |  |  |  |
|----------------------------------------------------------------------------------------------------|----------------------|----------------------|-------------------|-------------|----------------------|--|--|--|--|
| Записать и закрыть Save За                                                                                                    | регистрировать За    | апустить по процессу | I                 | More action | ons • More actions • |  |  |  |  |
| Реквизиты Условия Резолюции                                                                                                    | Лист согласования    | Лист рассылки Связи  | ЭП Категор        | ии Досту    | п (1)                |  |  |  |  |
| Шаблон процесса:<br>Вариант согласования: Последовател<br>Add                                                                                                    | оно<br>Подбор Заполн | •<br>нить по шаблону | ₽ Показать с<br>▼ | остав шабло | она 🕋 📑              |  |  |  |  |
| Согласующее лицо, Согласующ                                                                                                    | Должность            | Результат            | Дата              | Коммен      | Порядок              |  |  |  |  |
|                                                                                                    |                      |                      |                   |             |                      |  |  |  |  |

- В листе согласования перед Управлением международного партнёрства должен присутствовать руководитель подразделения инициатора.
- Срок согласования у каждого из согласующих лиц должен составлять не менее 3х рабочих дней.
- Вопросы о листе согласования можно задавать сотруднику ЦМС (см. контакты выше).

### VII. Вкладка «Лист рассылки»

- Для каждого вида договора имеется закреплённый шаблон листа рассылки необходимо нажать кнопку «Заполнить по шаблону». После заполнения по шаблону слева становится доступной кнопка «Добавить» на случай, если лист необходимо дополнить.
- Вопросы о листе рассылки можно задавать сотруднику ЦМС (см. контакты выше).

### VIII. Запуск по процессу

- При условии, что на вкладке «Обзор» загружена полная финальная версия файла СЗ, карточку можно запускать по процессу, предварительно нажав «Записать».
- Статус и историю согласования документа можно увидеть, нажав «Процессы и задачи» (отмечено зелёным на картинке).

| 🗲 🔿 🚖 1.1 C3 о заключении (Внутренний документ)                                                                                                    |                                                                                                    |
|----------------------------------------------------------------------------------------------------|----------------------------------------------------------------------------------------------------|
| Основное Процессы и задачи форум                                                                                                    |                                                                                                    |
| Записать и закрыть Записать Зарегистрировать Запустить по процессу Отправить Создать на основания • 🔒 Почать •                                                                                                    |                                                                                                    |
| Обзор Реквизиты Условия Лист согласования Лист рассыпог Подлинники Связи ЭП Категории Доступ                                                                                                    |                                                                                                    |
| СЛУЖЕБНАЯ ЗАПИСКА К ДОГОВОРУ МЕЖДУНАРОДНОГО ПАРТНЕРСТВА № 0T                                                                                                    | 🔕 Добавить файл - 🗋 🚺                                                                                          |
| 1.1 C3 о заключении                                                                                                    | Основной файт СЗ рамочного дого                                                                                |
| Содержание<br>Партнор: СтОРОНЫ<br>Лартнор: Университет Гента<br>НИУ ВШЗ Москва<br>Лодготовил: Соболева Юлия Юрьевна (12.01.2021)<br>Е-mail: узобобно@hse.ru<br>Подраделение: Управление международного сотрудничества<br>Номеклатура дел. 6.37400 Международные договоры о сотрудничестве между Университетом и зарубежными организациями<br>Палка: Служебная залиска<br>Гриф: Общ ий<br>Состояние: Проект | о в основание:<br>о в в в в в основание:<br>о в в в в в в в а<br>основание:<br>о в в в в в в в а<br>основание: |

Этап 2. Создание договора на основании СЗ

# I. Создание карточки договора

А

 Новый договор создается на основании СЗ. Опция «Создать на основании» выбирается на верхней панели, после выбора СЗ в списке внутренних документов:

| 🗲 → 🏠 Внутренние       | е документы                |                                  |                     | (               | 9 : ×       |
|------------------------|----------------------------|----------------------------------|---------------------|-----------------|-------------|
| 01.01.2020 ×           | Вид документа •            | рганизация                       | • Контрагент        | • Тип п         | рдписи      |
| Создать Отправить      | Создать на основании 👻     | More actions -                   |                     | Search (Ctrl+F) | × More      |
| ⊖ Папки                | Внутренний документ        |                                  |                     | Подготовил      | Внутренний  |
| 🕀 🚞 Договоры           | исходящий документ         |                                  |                     | Подписан (утв   |             |
| 🕀 🚞 Документы закупок  | Зались календаря           |                                  |                     | Попова Екатер   | M 9/6/2021- |
| 🕀 🚞 Документы образов  | Эразмус+                   |                                  |                     | Подписан        |             |
| 🐵 🚞 Заявка на расширен | Рамочный о научном сотру,  | цничестве                        |                     | Карнаухов Мих   | M 9/6/2021- |
| Приказы ОРД            | Рамочный с зарубежными у   | ниверситетами                    |                     | Подписан        |             |
| ⊝ 🚞 Служебная записка  | О повыщении взаимной узн   | аваемости на междун              | ародном уровне      | Пономарев Ар    | M 10/6/202  |
| 🕀 🚞 На имя Руководи    | Рамочный с иными междун    | ародными контрагента             | ми                  | Подписан        |             |
| 🕀 🚞 Наимя Руководо     | О сотрудничестве с рекрути | нговыми агентствами              |                     | Пономарев Ар    | M 10/6/202  |
| 🕀 🚞 Управление решени  |                            | an public and                    |                     | Подписан        |             |
|                        | Опартнерстве со школами    | за рубежом                       |                     | Стакина Юлия    | M 3/6/2021- |
|                        | О совместнои подготовке и  | защите диссертации               |                     | Не подписан     |             |
|                        | Сотрудничество по реализа  | ции научного проекта             |                     | Попова Екатер   | M 15/6/202  |
|                        | О создании базокой кафед   | ы                                |                     | Не подписан     |             |
|                        | Об обмене                  |                                  |                     | Исэров Андрей   | M 17/6/202  |
|                        | академ<br>между            | ической мобильности<br>НИУ ВШЭ и | от 17.06.2021       | Не подписан     |             |
|                        | Ø Об ини                   | циировании                       | 8.3.6.2-14/220621-1 | Пономарев Ар    | M 16/6/202  |
|                        | 28 подпис.<br>Соглаш       | ания рамочного<br>ения о         | от 22.06.2021       | Не подписан     |             |
|                        |                            |                                  | 0 2 6 2 14/220621 2 | Поцемеров Ар    | M 19/6/202  |

Также «Создать на основании» можно прямо из карточки СЗ:

| Записать и закрыть<br>Записать и закрыть<br>Записать Записать<br>Записать Записать<br>Записать<br>Записать<br>Условии<br>Пист сигласовании (1) Лист рассылии (1) Подл<br>Катагория договора:<br>Спукевная записка « договору международного партийрства<br>Катагория договора:<br>Спукевная записка « договору международного партийрства<br>Катагория договора:<br>Спукевная записка « договору международного партийрства<br>Катагория договора:<br>Спукевная записка « договору международного партийрства<br>Катагория договора:<br>Спукевная нет<br>Кратков содгржание<br>Сторона:<br>Сторона:<br>Мемонование<br>Подписан<br>Михевроитет 21<br>Михевроитет 21<br>Партиер<br>Университет 21<br>Партиер                                                                                                    | _      |                                                          | -          |                       |                                                        |                  |                               |                | -       |     |   |                                                                                                    |
|----------------------------------------------------------------------------------------------------|--------|----------------------------------------------------------|------------|-----------------------|--------------------------------------------------------|------------------|-------------------------------|----------------|---------|-----|---|----------------------------------------------------------------------------------------------------|
| Обвор         Резензиты         Условия         Лист сосласования (1)         Лист рассылов (1)         Подля           Вид документа:         Служевная записка в договору международного партиврства         3апись журнала передика         ?         Рос. №:           Запись колендаря         Общоуниварситетской         ?         Рос. №:         Запись колендаря         ?         Рос. №:           2101_СЗ_контратента нит                                                                                                    | Зали   | сать и закрыть                                           | Banier     | ть Запустить по       | процессу Отпра                                         |                  | Создать на                    | основании -    | 🔒 Hevan | h - |   |                                                                                                    |
| над документа: Служевная заянска я договору международного партийрстаа<br>Катагория договора: Общауниварситетский<br>2101_C3_контрагента нет<br>Кратесе содержение<br>Кратесе содержение<br>Кратесе содержение<br>Стороныс Добленть<br>Стороныс Добленть<br>Стороныс Добленть<br>Сторона Наименсование Подписан Комментарий<br>Подписал Дага<br>Мижерситет 21 Партиер<br>Университет 21 Партиер                                                                                                    | 0680   | р Реканзиты                                              | Условия    | Лист согласования (   | <ol> <li>Лист рассылки (1</li> </ol>                   | ) Подл           | Внутр                         | ненний докумен | π       |     |   |                                                                                                    |
| атагория договора: Общауниварситетский Затись журнала передача • ? Рек. № :<br>2101_C3_контрагента нет<br>Краткое содержание<br>Краткое содержание<br>Сторона: Добязить<br>Сторона: Добязить<br>Сторона: Добязить<br>Сторона: Подписан<br>Наихонование<br>Подписан<br>Ниихонование<br>Подписан<br>Кульевсе Яроское Изанование<br>Подписан<br>Кульевсе Яроское Изанование<br>Кульевсе Яроское Изанование<br>Кульевсе Яроское Изанование<br>Кульевсе Яроское Изанование<br>Кульевсе Яроское Изанование<br>Кульевсе Яроское Изанование<br>Кульевсе Яроское Изанование<br>Кульевсе Яроское Изанование<br>Кульевсе Яроское Изанование<br>Кульевсе Яроское Изанование<br>Кульевсе Яроское Изанование<br>Кульевсе Яроское Изанование<br>Кульевсе Яроское Изанование<br>Кульевсе Яроское Изанование<br>Кульевсе Алерсенте 21<br>Состояние                                                                                                    | Seg. p | окумента:                                                | Спузообная | записка к договору ме | ждународного партнё                                    | рства            | Vicko,                        | татілу токлівн | τ       | +   | 7 | ID:                                                                                                    |
| 2101_C3_контрагента нет         Затись календарл         ?         от:           Критков содержание         Мероприятие         ?         от:           Рамочные         Рамочные         Палка:         Гриф:           Стороны:         Дебязить         Гриф:         Состояние           Подписал         Дата         Комментарий         Адресат:           Мимерсатег 21         Партнер         Университег 21         Партнер                                                                                                    | arer   | ория договора:                                           | Общеуние   | рситетский            |                                                        |                  | Запи                          | сь журнала пер | едачи   | •   | 7 | Pet Nr:                                                                                                    |
| Краткое содержание<br>Краткое содержание<br>Рамонные<br>Стороныс<br>Сторона<br>Мероприятие<br>Рамонные<br>Рамонные<br>Рам | 2101   | _СЗ_контрагон                                            | та нет     |                       |                                                        |                  | Запи                          | сь календаря   |         |     | 7 | OT:                                                                                                    |
| Рамочные         Вариант по<br>Папка:           Стороны:         Дебязить         Гриф:           Сторона:         Подписан         Подписан         Комментарий           МУ ВШЭ Москва         Подписан         Дета         Адресат:           Куличерсатите 21         Партиер         22.01.21         Подрисана                                                                                                    | Крат   | хре содержание                                           |            |                       |                                                        |                  | Mepo                          | приятие        |         |     | ? | Реканзиты                                                                                                    |
| Стороны: Добизить Папка:<br>Стороны: Добизить Папка:<br>Сторона Наименование Подписан Комментарий<br>Подписал Дата<br>НИУ ВШЭ Москва<br>Михерситет 21 Партнёр Инициатор<br>Подписена Комментарий Инициатор<br>Подрисена Изанование Инициатор<br>Подписена Изанование Инициатор<br>Подписена Изанование Инициатор<br>Подписена Изанование Инициатор<br>Подписена Изанование Инициатор                                                                                                    |        |                                                          |            |                       |                                                        |                  | Pawo                          | чные           |         |     |   | Вариант под                                                                                                   |
| Стороныс Дебянить Гриф:<br>Стороны Дебянить Подписан Комментарий Состояние Подписан Комментарий Адресат:<br>Подписал Двта Алресат: Подридан Алресат: Подридан Инициатор Подписан Инициатор Подлисьее Инициатор Подлисьее Подлисьее Состояние Инициатор Подлисьее Состояние Инициатор Подлисьее Состояние Состояние Инициатор Подлисьее Состояние Состояние Со                                                                                                    |        |                                                          |            |                       |                                                        |                  |                               |                |         |     |   |                                                                                                    |
| Сторона Наихонование Подписан Комментарий Состояние Состояние Сос                                                                                                    |        |                                                          |            |                       |                                                        | -                |                               |                |         |     |   | Папка:                                                                                                    |
| Подписал         Дата         Адресат           №         НМУ ВШЭ Москва         С         Адресат           Куличенов Ярослов Изановен         22.01.21         Подлицатор           Аничерсалтет 21         Партнёр         Инициатор                                                                                                    | тор    | добави                                                   | ть         |                       |                                                        |                  |                               |                |         | _   |   | Папка:<br>Гриф:                                                                                               |
| №         №         №         Адресят         Адресят         Адресят         Адресят           №         №         №         №         №         №         №         №         №         №         №         №         №         №         №         №         №         №         №         №         №         №         №         №         №         №         №         №         №         №         №         №         №         №         №         №         №         №         №         №         №         №         №         №         №         №         №         №         №         №         №         №         №         №         №         №         №         №         №         №         №         №         №         №         №         №         №         №         №         №         №         №         №         №         №         №         №         №         №         №         №         №         №         №         №         №         №         №         №         №         №         №         №         №         №         №         №         № </td <td>Стор</td> <td>аныс Добеки<br/>Сторона</td> <td>7.b</td> <td>На</td> <td>менование</td> <td>По</td> <td>одписан</td> <td>Коммента</td> <td>цый</td> <td>_</td> <td></td> <td>Папка:<br/>Гриф:<br/>Состояние:</td>                                                                                                    | Стор   | аныс Добеки<br>Сторона                                   | 7.b        | На                    | менование                                              | По               | одписан                       | Коммента       | цый     | _   |   | Папка:<br>Гриф:<br>Состояние:                                                                                 |
| Куличенов Ярослов Изановні         22.01.21         Подрядал           Д. Университет 21         Партнёр         Инициатор           Подлиська         Подлиська         Подлиська                                                                                                    | Стор   | аны: Добиен<br>Сторона                                   | 7b         | На                    | иченование<br>рикал                                    | По               | одписан<br>Itta               | Коммента       | рий     | _   |   | Папка:<br>Гриф:<br>Состояние:                                                                                 |
| Университет 21 Партнёр Инициатор<br>Подписыва                                                                                                    | Стор   | аныс Добиен<br>Сторона<br>НИУ ВШЭ Можи                   | rb         | На                    | менование<br>рысал                                     | По               | одписан<br>нта                | Коммента       | рий     |     |   | Папка:<br>Гриф:<br>Состояние:<br>Адресат:                                                                     |
| Подписыва                                                                                                    | Стор   | аныс Доблен<br>Сторона<br>НИУ ВШЭ Моске                  | •          | Ha<br>Do<br>Kyo       | иченование<br>рисал<br>иченов Прослов Изанови          | По<br>Дя<br>• 22 | адписан<br>ата<br>,<br>.01.21 | Коммента       | ipuit   |     |   | Папка:<br>Гриф:<br>Состояние:<br>Адресат:<br>Подразделен                                                      |
|                                                                                                    | Top    | аныс Добеки<br>Сторона<br>НИУ ВШЭ Можи<br>Университет 2  | rb<br>•    | Ha<br>No<br>Kyn<br>Na | иленование<br>рисал<br>именов Прослов Изанове<br>линёр | По<br>Дв<br>• 22 | одписан<br>ита<br>•<br>•01.21 | Коммента       | ірий    |     |   | Папка:<br>Гриф:<br>Состояния:<br>Адресат<br>Подразделе<br>Инициатор                                           |
|                                                                                                    |        | аныс Добенн<br>Сторона<br>НИУ ВШЭ Моске<br>Университет 2 | •          | Ha<br>No<br>Kyn<br>Na | иченование<br>ряксал<br>инжев Ярослов Иванови<br>линёр | По<br>Дв<br>22   | ддписан<br>эта<br>•<br>.01.21 | Коммента       | iperð   |     |   | Палка:<br>Гриф:<br>Состояния:<br>Адресат:<br>Подразделе<br>Инициатор<br>Подлисьван<br>Основание               |
| Хранение                                                                                                    | Стор   | аныс Добенн<br>Сторона<br>НИУ ВШЭ Моски<br>Университет 2 | •          | Ha<br>No<br>Kya<br>Na | еменование<br>рысал<br>менов Ррослов Изанови<br>тнёр   | По<br>Де<br>22   | одписан<br>«та<br>•<br>•01.21 | Коммента       | рий     |     |   | Папка:<br>Гриф:<br>Состояние:<br>Адресат:<br>Подразделе<br>Инициатор<br>Подлисывая<br>Основание и<br>Хранение |

- «Создать на основании» > Внутренний документ > Договоры > Договоры без оплаты > > Международные договоры о сотрудничестве > Выбор нужного договора.
  - Б
- Дополнительный договор создается на основании основного соглашения. Опция «Создать на основании» прямо из карточки соглашения: «Создать на основании» > ДС (С зарубежными университетами и их представительствами)

Далее выбрать категорию договора и изменить название на соответствующее проекту проекта документа и создать связь с C3:

Вкладка «Связи» > Внутренний документ > Служебная записка > Выбор документа > Создание связи «на основании»

| аписать и закрыть                     | Записать За                                           | регистрировать             | апустить по проц | eccy C   | тправит                      | ъ                                                                                                    | Создать на                                                                                                    | основании 👻                                                                                                    | 🖶 Печать 🗸                                                                                                    |          | Еще -                      |
|---------------------------------------|-------------------------------------------------------|----------------------------|------------------|----------|------------------------------|----------------------------------------------------------------------------------------------------|----------------------------------------------------------------------------------------------------|----------------------------------------------------------------------------------------------------|----------------------------------------------------------------------------------------------------|----------|----------------------------|
| Бзор Реквизиты Ус<br>Добавить Открыть | резопоции<br>() () () () () () () () () () () () () ( | Лист согласования<br>вязей | Лист рассылки    | Подлинни | ки (1)<br>Соз<br>Выбе<br>© ( | Связи<br>здание<br>арите связ<br>неда<br>Согла<br>Согла<br>О про<br>Согла<br>Об ин<br>Об ус<br>Догов<br>Согла<br>Об ин<br>Об ус<br>Согла<br>Об ус<br>Согла<br>Согла<br>Сог | Категории<br>с СВЯЗИ<br>занный докузика<br>инный докузика<br>инный докузика<br>инный докузика<br>инный докузика<br>ор о сотрудн<br>должении со<br>ор о сотрудн<br>должении со<br>ор о сотрудн<br>инировании<br>тановлении о<br>тановлении со<br>тановлении (3) | Доступ В<br>мент:<br>имопоним<br>аимопония<br>иччестве и<br>трудничес<br>сограше<br>сотрудниче<br>трудничест<br>сограше | нутренние документы<br>Создать<br>Создать<br>Создата<br>Создата<br>Создата<br>Созда<br>Создата<br>Создата<br>Создата<br>Создата<br>Созда<br>Создата<br>Создата<br>Создата<br>Созда<br>Созда<br>Созда<br>Созда<br>Созда<br>Созда<br>Созда<br>Созда<br>Созда<br>Созда<br>Созда<br>Созда<br>Созда<br>Созда<br>Созда<br>Созда<br>Созда<br>Созда<br>Созда<br>Созда<br>Созда<br>Созда<br>Созда<br>Созда<br>Созда<br>Созда<br>С | nı<br>me | Наименовани<br>Выбор<br>СЗ |

| новное Процессы и задачи Форум                                          |          |           |              |             |            |
|-------------------------------------------------------------------------|----------|-----------|--------------|-------------|------------|
| писать и закрыть Записать Зарегистрировать Запустить по процессу        | Отправи  | ить       | Создать на   | основании 👻 | 🖶 Печать - |
| зор Реквизиты Условия Резолюции Лист согласования Лист рассылки Подлинн | ники (1) | Связи     | Категории    | Доступ      |            |
| 1обавить Открыть 🗈 Структура связей                                     | Co       | здани     | е связи      |             |            |
|                                                                         | Что      | связать:  |              |             |            |
|                                                                         | Сче      | ем связат | гь:          |             |            |
|                                                                         | Тип      | связи:    |              |             |            |
|                                                                         | Oc       | сновной д | цоговор      |             |            |
|                                                                         | До       | полнител  | ъное соглаше | ение        |            |
| C                                                                       | На       | а основан | иации        |             |            |
|                                                                         | Яв       | вляется о | снованием дл | я           |            |
|                                                                         |          |           |              |             |            |
|                                                                         |          |           |              |             |            |
|                                                                         |          |           |              |             |            |
|                                                                         | Ком      | ментарий  | ă:           |             |            |
|                                                                         |          |           |              |             |            |
|                                                                         |          |           |              |             | 70         |
|                                                                         |          | < Назад   | созд         | ать связь   | Отмена     |

### II. Вкладка «Реквизиты»

Категория договора:

- для общеуниверситетских договоров: «Общеуниверситетский»

- для договоров в интересах филиала или одного из подразделений филиала: *«В интересах филиала»* - для договоров в интересах одного или нескольких подразделений НИУ ВШЭ Москва, а также нескольких подразделений в разных кампусах: *«Специальный»*.

Заголовок: наименование договора (указывается полностью шапка из текста, вместе с названиями организаций-сторон).

*Краткое содержание:* необходимо указать заинтересованные подразделения (филиалы, факультеты), направления сотрудничества, а также другие краткие сведения, которые инициатор посчитает нужным.

Сторона: выбирается организация-партнёр.

Срок действия: предполагаемая дата подписания, а также дата истечения в соответствии со сроком из текста. Также нужно из текста перенести условия продления, и в поле комментариев – указать срок действия в годах. Реальные даты начала и окончания срока действия уточняются после подписания обеими сторонами.

Подписывающее лицо: курирующий руководитель, имеющий право подписи международных соглашений. Для НИУ ВШЭ Москва – проректор по международной деятельности, для филиалов – директор филиала. Кроме этого, возможны особые случаи, которые могут обсуждаться с сотрудником ЦМС (см. контакты выше).

Нажмите «Записать», чтобы сохранить карточку в системе.

Рекомендуется записывать карточку периодически после наполнения каждой вкладки или заполнения полей с большим количеством информации.

# III. Вкладка «Условия» (необходимые поля появляются в соответствии с видом договора)

# 1. Условия договора

• Направления / области сотрудничества – в соответствии с проектом договора.

- Области знаний в соответствии с текстом, областью знаний подразделения или научной областью проекта. Достаточно заполнить поле на одном из языков, второй язык заполнится автоматически.
- *Координирующие подразделения от НИУ ВШЭ* для корректного поиска рекомендуется сначала выбрать кампус, затем подразделение, затем сотрудника.

|                                  |                                                                                                    |                                                           |                           | Еще - |
|----------------------------------|----------------------------------------------------------------------------------------------------|-----------------------------------------------------------|---------------------------|-------|
| Ne n/n Kawnyc                    | Подразделение                                                                                                    | ФИО координатора                                          | Должность координатора    |       |
| 1 НИУ ВШЭ-                       | $(\cdot)$                                                                                                    |                                                           | заполняется автоматически |       |
| Координаторы со стороны партнёра | Структура предприятия - кампус Н                                                                                                    | Сотрудники і 🛛 🗙                                          |                           |       |
| Добавить 🛧 🔶                     | Выбрать Поиск (Ctrl+F) *                                                                                                    | Понск (Ctrl+F) * Еще -                                    |                           | Еще - |
| № п/п Координатор                | Шифр подразделения Наименование                                                                                                    | Подразделение ФИО                                         | Подразделение             |       |
|                                  | • 03 Учебно-вспомогатем     •      •      •      •      •      •      •      •      •      •      •      •      •      •      •      •      •      •      •      •      •      •      •      •      •      •      •      •      •      •      •      •      •      •      •      •      •      •      •      •      •      •      •      •      •      •      •      •      •      •      •      •      •      •      •      •      •      •      •      •      •      •      •      •      •      •      •      •      •      •      •      •      •      •      •      •      •      •      •      •      •      •      •      •      •      •      •      •      •      •      •      •      •      •      •      •      •      •      •      •      •      •      •      •      •      •      •      •      •      •      •      •      •      •      •      •      •      •      •      •      •      •      •      •      •      •      •      •      •      •      •      •      •      •      •      •      •      •      •      •      •      •      •      •      •      •      •      •      •      •      •      •      •      •      •      •      •      •      •      •      •      •      •      •      •      •      •      •      •      •      •      •      •      •      •      •      •      •      •      •      •      •      •      •      •      •      •      •      •      •      •      •      •      •      •      •      •      •      •      •      •      •      •      •      •      •      •      •      •      •      •      •      •      •      •      •      •      •      •      •      •      •      •      •      •      •      •      •      •      •      •      •      •      •      •      •      •      •      •      •      •      •      •      •      •      •      •      •      •      •      •      •      •      •      •      •      •      •      •      •      •      •      •      •      •      •      •      •      •      •      •      •      •      •      •      •      •      •      •      •      •      •      •      •      •      •      • | <ul> <li>центо междунаро</li></ul>                        |                           |       |
|                                  |                                                                                                    | <ul> <li>центр междунаро Войтов Семен Алексее</li> </ul>  |                           |       |
|                                  | <ul> <li>02.29.01</li> <li>Школа бизнеса и де</li> </ul>                                                                                                    | <ul> <li>центр междунаро Гаделия Анна Зазаевна</li> </ul> |                           |       |
| Комментарий:                     | <ul> <li>02.29.02</li> <li>Школа бизнес-инфо</li> </ul>                                                                                                    | = центр междунаро Карнаухов Михаил Юр                     |                           |       |
|                                  |                                                                                                    |                                                           |                           |       |

 Координаторы со стороны партнёра – выберите контактных лиц, которые будут указаны в договоре как координаторы. Если договор заключается с новым партнёром, либо если нужного контактного лица нет в списке, необходимо создать новую карточку контактного лица нет в списке, необходимо создать новую карточку контакта.

| ľ | Координа<br>Добавить | торы со стороны партнёра |                                   |       |
|---|----------------------|--------------------------|-----------------------------------|-------|
|   | Nº n/n               | Координатор              | Должность                         |       |
|   | 1                    | ي -                      |                                   |       |
|   |                      |                          | Контактные лица                   | : . × |
|   |                      |                          | Выбрать Создать 🐻 Найти Еш        | e - ? |
|   |                      |                          | Аль-Джаббан Мохамед Осама, ректор |       |
|   |                      |                          | Омран Сухад, Координатор          |       |
|   |                      |                          |                                   |       |

- а) Имя и фамилия на обоих языках (без русского языка СЭД не даёт сохранить контакт)
- б) Должность
- в) Подразделение (при наличии)
- г) ! Зона ответственности (позволяет сортировать базу контактов по категориям сотрудников)
- д) E-mail (корпоративный персональный)
- Прочие поля заполняются на усмотрение инициатора.

Нажмите «Записать и закрыть», выберите новое контактное лицо и нажмите «Записать».

| доозеаль ▼<br>№ п/п Координатор |                                                                                                    | 🕆 Контактное лицо (создание)                             |                                                                                                    | e <sup>o</sup> 1 e |
|---------------------------------|----------------------------------------------------------------------------------------------------|----------------------------------------------------------|----------------------------------------------------------------------------------------------------|--------------------|
| Nê п/п Координатор              |                                                                                                    | Записать и захрыть 🔎 Записать 📋 🧟 Создать на основания - |                                                                                                    | Euge +             |
|                                 | Добность К                                                                                                    | Контрагент: Университет Аль-Айна                         |                                                                                                    | Ø                  |
| 1                               |                                                                                                    | 440 (pyc)                                                |                                                                                                    |                    |
|                                 | Контактные лица                                                                                                    | У Мехдународное партнёрство                              |                                                                                                    |                    |
|                                 | Выбрать Создать 🗟 Найти Е                                                                                                    | (astu):                                                  | (b)c):<br>(b)c):<br>Oobarfaana                                                                                                    |                    |
|                                 | Аль-Джаббан Мохамед Осама, ректор                                                                                                    | Cawaran (avrn):                                          | (pyc)                                                                                                    |                    |
|                                 | Омран Сухад, Координатор                                                                                                    | I/MR C                                                   | Vies O                                                                                                    |                    |
|                                 |                                                                                                    | (avn):                                                   | (Bic)<br>Orwenso                                                                                                    |                    |
|                                 | I                                                                                                    | 6                                                        |                                                                                                    |                    |
|                                 |                                                                                                    | (avm):                                                   | (pyc): U                                                                                                    |                    |
|                                 |                                                                                                    | Подразделение<br>(ант):                                  | Подразделение В                                                                                                    |                    |
|                                 |                                                                                                    | 3042 P                                                   | Научные интересы:                                                                                                    |                    |
|                                 |                                                                                                    | E-mail                                                   | E-mail                                                                                                    |                    |
|                                 |                                                                                                    | (of up at a start of the start)                          | (repropartation)                                                                                                    |                    |
|                                 |                                                                                                    | Телефон                                                  | Skype                                                                                                    |                    |
|                                 |                                                                                                    | Novroewal                                                | Counce we call                                                                                                    | 6                  |
|                                 |                                                                                                    | agec .                                                   | and the second second se |                    |
|                                 | , All and a second second seco | Документы основания                                      | Fau                                                                                                    |                    |
|                                 | 7                                                                                                    |                                                          | terre terre terre terre terre terre terre terre terre terre terre terre terre terre terre terre terre terre ter                                                                                                    |                    |
|                                 | 1                                                                                                    | IN Planteriogeneo                                        | потр для моушью                                                                                                    | 216                |

- 2. Условия по мобильности [для некоторых договоров о научном сотрудничестве, если предполагается обмен исследователями].
  - Предельная численность выставить запланированные цифры обмена с обеих сторон.
  - В случае мобильности по нескольким направлениям или в интересах нескольких подразделений необходимо нажать «Добавить» и заполнить строки для каждого из направлений.

Не забывайте регулярно нажимать «Записать», чтобы сохранять карточку в системе.

# IV. Вкладка «Обзор»

- В качестве основного файла прикрепляется проект текста договора (экземпляр для НИУ ВШЭ).
- На вкладке «Обзор» прикрепляются файлы-приложения (экземпляр соглашения для партнёра\*, справки и т.д.) при наличии.

### \*Правила оформления соглашения для НИУ ВШЭ и версии для партнёра

экземпляр НИУ ВШЭ

#### экземпляр партнёра

1 – порядок логотипов и порядок названий организации в тексте соглашения

| R                                                                                                    | (LOCO)                                                                                                    | [LOCO] →                                                                                                    | ⇒ →                                                                                                    |
|----------------------------------------------------------------------------------------------------|----------------------------------------------------------------------------------------------------|----------------------------------------------------------------------------------------------------|----------------------------------------------------------------------------------------------------|
| ЦОГОВОР О СОТРУДНИЧЕСТВЕ И ОБМЕНЕ<br>между<br>НАЦИОНАЛЬНЫМ ИССЛЕДОВАТЕЛЬСКИМ<br>УНИВЕРСИТЕТОМ<br>«ВЫСШАЯ ШКОЛА ЭКОНОМИКИ»<br>И                                                                                                    | COOPERATION AND EXCHANGE AGREEMENT<br>between<br>NATIONAL RESEARCH UNIVERSITY<br>HIGHER SCHOOL OF ECONOMICS<br>and                                                                                                    | COOPERATION AND EXCHANGE AGREEMENTY<br>between 1<br>and 7<br>NATIONAL RESEARCH UNIVERSITY +-<br>HIGHER SCHOOL OF ECONOMICS=                                                                                                    | ДОГОВОР-О-СОТРУДНИЧЕСТВЕ-И-ОБМЕНЕ¶<br>межл¶<br>и¶<br>НАЦИОНАЛЬНЫМ ИССЛЕДОВАТЕЛЬСКИМ-<br>УНИВЕРСИТЕТОМ+/<br>«ВЫСШАА-ЭКОНОМИКИ»¶                                                                                                    |
| Настоящий Договор о сотрудничестве и обмене, в<br>дальнейшем именуемый «Договор», устанальнает<br>отвошения <u>межли</u> Национальным исследовательским<br>университетом «Высшая школа эхопомник», Россия, в<br>последующем именуемым «НИУ ВШЭ», в лице<br>проректора Паповой Викторин Владимировная,<br>действующего на сосвояния доверенности от 21.10.2022<br>№ 6.13-08.1/211022-1, и<br>(высшее учебное завеедение),<br>(спроис), в опследующен именуемым с<br>вспедующего на основания<br>(симя),<br>действующего на основания дола и №,<br>сос сосвояние дорженое последование в радоставляето<br>состование в представите дола и №,<br>которые в дальнейшем совместно вменуются «Сторонью,<br>а по отдельности – «Сторонь». | This Cooperation and Exchange Agreement, hereinafter referred<br>to as the "Agreement", establishes relations between National<br>Research University Higher School of Economics, Russia,<br>hereinafter "HSE University", and represented by Vice Rector<br>Victoria Panova, acting on the basis of Power of Attorney No.<br>6.13-08.1/211022-1 dated October 21, 2022,<br>(higher educational institution) (country)),<br>hereinafter and represented by (name,<br>position), acting on the basis <u>(document</u><br>authorizing the representative to sign the Agreement: document<br>name, No. and date of Issue),<br>collectively referred to as the "Parties", and each as a "Party". | Inis Cooperation and Exchange Agreement, hereinafter<br>referred to athe "Agreement," establings relations between<br><i>(higher educational institution)</i><br>(country), hereinafter<br>and represented by<br>(document authoriting: here representations<br>(document authoriting: the representations)<br>(document authoriting: the representations)<br>(document authoriting: the representations)<br>(document authoriting: the representations)<br>(document authoriting: the representations)<br>(document authoriting: the representations)<br>(document authoriting: the representations)<br>(document authoriting: the representations)<br>(document authoriting: auto and the basis<br>(document authoriting)<br>(document authoriting)<br>(document au | настоящия договор о сотрудничестве в обмене, в о<br>ламенейшех инентумый «Договор», устанавливает<br>(спранени между (воссмае умейное зоведение),<br>(спранод) в последующие иментумскам (м. р. в<br>нице (должности)) (м. м. р. в<br>нице (должности)) (м. м. р. в<br>нице (должности)) (м. м. р. в<br>последии в основания) (м. р. в<br>от (регенцияти долуметта, долщего ссмование<br>представлите после закономики), Россия, в последующем<br>иментумые с 4107 SHI3», в плие проектора Пановой<br>Виктория Владимаровны, лействующего на основания<br>иментумые с 4107 SHI3», в плие проектора Пановой<br>Виктория Владимаровны, лействующего на основания<br>по отдельности с 2110.0222. (ч. совования)<br>по отдельности с Сторона».]<br>о<br>1.1. Настоящий Договор заключен с целью установления и |
|                                                                                                    |                                                                                                    | promote academic, cultural and other types of collaboration<br>between <u>(HEI)</u> and HSE University.                                                                                                    | развития академического, культурного, и другия видов<br>взавидотношений между                                                                                                    |

2 – порядок координаторов

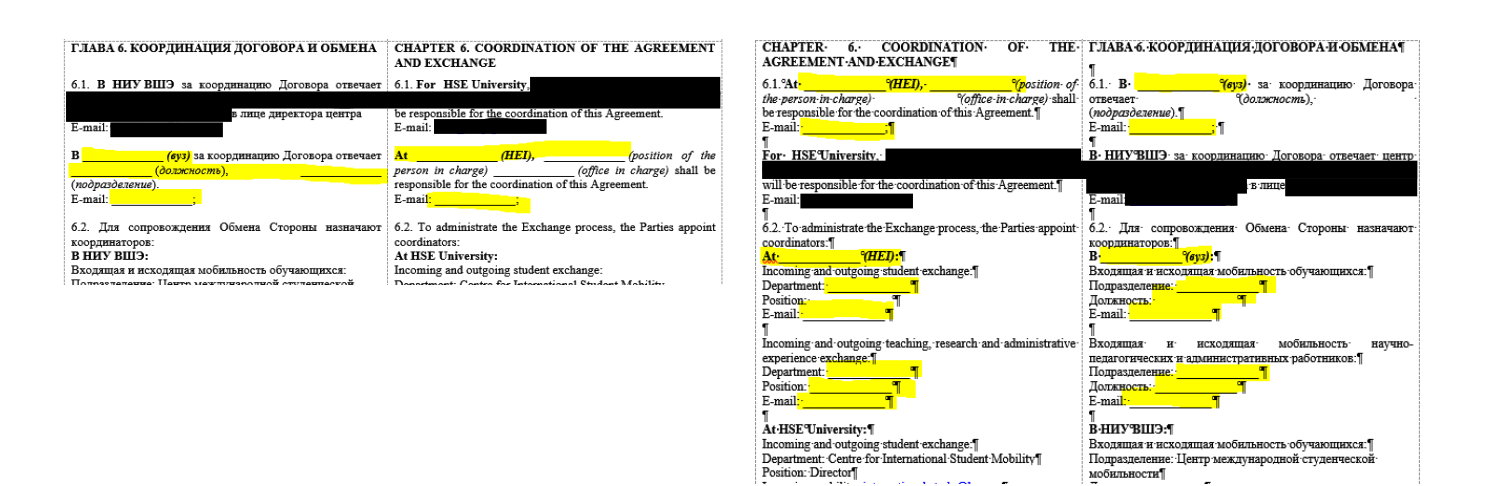

3 - Подписи сторон

|                                                                                                    | ·                                      | <u>.</u>                                       | •                                                                                                    |
|----------------------------------------------------------------------------------------------------|----------------------------------------|------------------------------------------------|----------------------------------------------------------------------------------------------------|
| Подписи Сторон                                                                                                    | Signed on Behalf of:                   | Signed on Behalf                               | оf / Подписи Сторон                                                                                                    |
| HAILUOHAJISHLIÜ MCCJELOBATEJISCKHÜ<br>YHUBEPCHTET<br>«BAICILIAN IIIKOJIA ЭКОНОМИКИ»/<br>NATIONAL RESEARCI UNIVERSITY<br>HIGHER SCHOOL OF ECONOMICS | (0))                                   | (HEI) /<br>(#)3)                               | HAIIMOHAJISHISHI MCC.IEROBATE.IISCKHM                                                                                                    |
| Место пахождения / Registered address:<br>Россия, 101000, г. Москва, ул. Мясницая, д. 20 /<br>20 Myasnitskaya <u>Шіта,</u> Moscow, Russia, 101000  | Registered address / Место нахождения: | Registered address / Место нахождения:<br>     | Масто нахождения / Registered address:<br>Россия, 101000, г. Москва, ул. Мастицкая, д. 20 /<br>20 Myaznitskaya Ulitsa, Moscow, Russia, 101000 |
| Панова Виктория Владимировна, проректор /<br>Victoria Panova, Vice Rector /                                                                        | (name, position)/<br>(шыя, должность)  | ( <u>name, position)/</u><br>(имя, должсность) | Панова Виктория Владимировна, проректор /<br>Victoria Panova, Vice Rector /                                                                   |
| Дата / Date                                                                                                    | Date / Дата                            | <mark>Date /</mark> Дата                       | Дата / Date                                                                                                    |

### V. Вкладка «Связи»

Установите связь с предыдущим продлеваемым соглашением. Откройте карточку предыдущего соглашения и скопируйте его ID (пример: М 17/8/2022-644). Тип связи «для информации».

| Записать и закрыть Записать Запустить по процессу Отправить Создать на основании - Еще - Еще -                                                                                                    | ? |
|----------------------------------------------------------------------------------------------------|---|
| Обзор Реквизиты Условия Резолюции Лист согласования (2) Лист рассылки (6) Связи (3) Категории Доступ (5)                                                                                                    |   |
| Добавить Открыть Структура связей Еще                                                                                                    |   |
| 🗢 Для информации (3)                                                                                                    |   |
| <ul> <li>Соглашение о сотрудничестве между Ереванским государственным университетом (Республика Армения) и Национальным<br/>исследовательским университетом (С зарубежными университетами и их представительствами)</li> </ul> |   |
| СООР_Ереванский_Гос_Уни_HSE_2014                                                                                                    | 6 |
| <ul> <li>Об инициировании договора о сотрудничестве и об академической мобильности между НИУ ВШЭ и Ереванским государственным<br/>университетом (Служебная записка к договору международного партнёрства)</li> </ul>           |   |
| СЗ о заключении - Об обмене                                                                                                    |   |
| <ul> <li>Соглашение об обмене между Национальным исследовательским университетом "Высшая школа экономики" и Ереванским<br/>государственным университетом (Договоры об обмене)</li> </ul>                                       |   |
| SEA_EFY_HSE_SPb_2016                                                                                                    |   |
| SEA_EFY_HSE_SPb_2016                                                                                                    |   |
|                                                                                                    |   |
|                                                                                                    |   |
|                                                                                                    |   |
|                                                                                                    |   |
|                                                                                                    |   |
| Показывать только оригиналы                                                                                                    |   |

#### VI. Вкладка «Лист согласования»

 Для каждого вида договора имеется закреплённый шаблон листа согласования – необходимо нажать кнопку «Заполнить по шаблону». После заполнения по шаблону слева становится доступной кнопка «Добавить» на случай, если лист согласования необходимо дополнить.

| 🔶 → Внутренний докуме              | нт (create) *     |                       |              |             |                      |
|------------------------------------|-------------------|-----------------------|--------------|-------------|----------------------|
| Main Процессы и задачи Форум       |                   |                       |              |             |                      |
| Записать и закрыть Save 3a         | арегистрировать   | Запустить по процессу |              | More acti   | ons • More actions • |
| Реквизиты Условия Резолюции        | Лист согласования | Лист рассылки Связи   | и ЭП Категор | оии Досту   | п (1)                |
| Шаблон процесса:                   |                   | •                     | Ф Показать о | состав шабл | она 🗎 🗐              |
| Вариант согласования: Последовател | ьно               |                       | •            |             |                      |
| Add 🔄 🗣 🔒 Печать -                 | Подбор Запо       | олнить по шаблону     |              |             | More actions -       |
| Согласующее лицо, Согласующ.       | Должность         | Результат             | Дата         | Коммен      | Порядок              |
|                                    |                   |                       |              |             |                      |
|                                    |                   |                       |              |             |                      |
|                                    |                   |                       |              |             |                      |

- В листе согласования перед Управлением международного партнёрства должен присутствовать *руководитель подразделения* инициатора.
- Вариант согласования «Последовательно».
- Срок согласования у каждого из согласующих лиц должен составлять 3 дня.
- Вопросы о листе согласования можно задавать координатору от ЦМС (контакты выше).

### VII. Вкладка «Лист рассылки»

- Для каждого вида договора имеется закреплённый шаблон листа рассылки необходимо нажать кнопку «Заполнить по шаблону». После заполнения по шаблону слева становится доступна кнопка «Добавить» на случай, если лист необходимо дополнить.
- Вопросы о листе рассылки можно задавать сотруднику ЦМС (см. контакты выше).

### VIII. Запуск по процессу

- При условии, что на вкладке «Обзор» загружены все необходимые файлы и вышеперечисленные поля корректно заполнены, карточку можно запускать по процессу, предварительно нажав «Записать».
- Статус и историю согласования документа можно увидеть, нажав «Процессы и задачи» (отмечено зелёным на картинке).

| 🔶 🔿 🏫 1.1 C3 о заключении (Внутренний документ)                                                                                                    |                                                                                           |
|----------------------------------------------------------------------------------------------------|-------------------------------------------------------------------------------------------|
| Основное Процессы и задачи Форум                                                                                                    |                                                                                           |
| Записать и закрыть Записать Зарегистрировать Запустить по процессу Отправить Создать на основании • 🍙 Печать                                                                                   | •                                                                                         |
| Обзор Реквизиты Условия Лист согласования Лист рассылки Подлиники Связи ЭП Категории Доступ                                                                                                    |                                                                                           |
| ДОГОВОР МЕЖДУНАРОДНОГО ПАРТНЕРСТВА №ОТ                                                                                                    | 🙆 Добавить файл -                                                                         |
| Содержанно<br>Содержанно<br>Партнёр:<br>НКУ ВШЭ Москва<br>Лодготовил: Соболева Юлия Юрьевна (12.01.2021)<br>Е-mail: ysobolova@hse.ru<br>Доправление: Укласние мак окуановского сотисликиет тва | Соновной дант. С.3 рамочного дол<br>Файль-приложония<br>Сонование:<br>С. 12 рамочного дол |
| Номеналатура деп: 0.37-00 Мокдународные договоры о сопрудничестве между Университетом и зарубежными организациями<br>Папка: Служебная залиска<br>Гриф Обций<br>Состояние, Проект               |                                                                                           |

Этап 3. Подписание и регистрация договора

# IX. Согласование с партнёром

Инициатор сам выбирает, на каких этапах согласовывать замечания согласующих подразделений НИУ ВШЭ с партнёрами. ЦМС рекомендует делать это по возможности после прохождения всех согласующих лиц (за исключением ситуаций, когда решение партнёра необходимо для дальнейшего согласования внутри НИУ ВШЭ).

# Х. Подписание договора

1. После прохождения всех согласующих лиц внутри НИУ ВШЭ карточка поменяет статус на «Отправить на подписание контрагенту». На этом этапе можно фактически подписать оригинал договора в НИУ ВШЭ. Для этого распечатайте версии, оформленные для подписания партнёром (первый по тексту, логотип и подпись партнёра слева) и НИУ ВШЭ (первый по тексту, логотип и подпись ВШЭ слева) в необходимом количестве экземпляров, отметьте место для подписи стикером и отнесите в приёмную проректора Пановой В.В.. После получения подписанных копий поставьте печать НИУ ВШЭ в единой приёмной. Затем отправьте партнёрам либо дождитесь подписания и отправки со стороны партнёра и затем подайте на подпись в НИУ ВШЭ в приёмную проректора.

В любом случае, в момент перехода на следующий этап регистрации инициатору необходимо иметь на руках договор, подписанный обеими сторонами.

- **2.** Для отправки оригиналов соглашения рекомендуется воспользоваться услугами <u>Управления делами</u>, оформив заявку через ЕЛК (*административные сервисы Сервисы Управления делами Отправка корреспонденции*).
- Запуск сопроводительного письма в СЭД через создание исходящего документа «11.1. переписка с гос. органами, организациями и учреждениями по основным направлениям деятельности».
- Вид отправки «*отправителем исходящих документов*», тип бланка «*негербовый*». Подписывающее лицо выбирается сопоставимое по должности тому, кому адресовано письмо (отвечающий за координацию от партнёра, тот, с кем велась переписка и согласование текста)

- На вкладке «*Обзор*»: Основной файл = сопроводительное письмо (образец на сайте), файлы-приложения = pdf соглашения (2 экз.).
- 3. Для подписания договор распечатывается в кол-ве экземпляров, указанных в договоре, односторонней печатью.
- **4.** Возле каждой подписи должна стоять дата подписания. Если партнёры не поставили дату со своей стороны, инициатору необходимо запросить у них корректную дату и вписать её в документ.
- 5. После подписания и обмена оригиналами в карточке необходимо отметить, что договор подписан партнёром.

### XI. Регистрация

- **6.** После того, как в СЭД будет отмечено, что договор подписан обеими сторонами, инициатору необходимо внести в карточку корректные даты срока действия на вкладке «Реквизиты» и прикрепить скан подписанного договора на вкладку «Подлинники».
- 7. После корректного заполнения всей информации в карточке инициатору необходимо передать оригинал договора для хранения и регистрации в ЦМС.

### Инструкция по созданию карточки нового партнёра.

(Вопросы можно направлять сотруднику ЦМС, см. контакты выше)

### 1. Наименования партнёра

- Перевод делается в соответствии с Инструкцией по переводу наименований иностранных организаций на русский и английский язык (<u>https://ipo.hse.ru/add/#translation</u>)
- Наименование партнёра в творительном падеже: необходимо для автоматического формирования файла СЗ.
- Другие наименования: при наличии бывших, неактуальных или неофициальных наименований.
- Краткие наименования: при наличии на официальном сайте.

### 2. Адреса

• Город выбирается из справочника, остальные поля подтягиваются автоматически.

\*Если город отсутствует, обратитесь в техподдержку с просьбой добавить город в справочник.

формат:

| Ноида | Индия | Азия |
|-------|-------|------|
| Noida | India | Asia |

- Юридический адрес партнёра: как правило, указан внизу главной страницы сайта.
- *Тип организации*: необходимо выбрать из справочника в зависимости от типа деятельности организации.
- Статус партнёра: необходимо выбрать из справочника в соответствии с формой собственности. Как правило, в англоязычном сегменте интернета обозначается словами public (государственный) или private (негосударственный/частный). Эту информацию можно найти в разделе About на сайте партнёра или на странице об организации в Википедии или реестрах.

Существующие карточки контактных лиц партнёра отобразятся, если была выбрана организацияпартнёр. Если договор с новым партнёром либо если нужного контактного лица нет в списке, необходимо создать новую карточку контакта.

| Коорлинаторы со стороны па | ртнёра                                                                                                    |                              |                |
|----------------------------|----------------------------------------------------------------------------------------------------|------------------------------|----------------|
| Add 🛧 🖶                    |                                                                                                    |                              | More actions + |
| № п/п Координато           | р Должность                                                                                                    | Подразделени                 | e              |
| 1                          | - C                                                                                                    |                              |                |
| Clic Show all t            | select item                                                                                                    |                              | •              |
| Коммента:                  |                                                                                                    | o naj mon oorpjan            |                |
| re<br>re                   | Контактные лица       Select     Create       Университет Бергена       Naydenova Nedelina, IR Adviser       Sordal Jorunn, Higher Executive Officer       Гронмо Зигмунд, Ректор | i  ×<br>actions • ?<br>• × © |                |
|                            | Олсен Даг Рюне<br>Странлабаккен Асбьерн, Лекан                                                                                                    |                              |                |

# Необходимым полями являются:

- Имя и фамилия на обоих языках (без русского языка СЭД не даёт сохранить контакт)
- Должность
- Подразделение (при наличии)
- І Зона ответственности (выбор из справочника) позволяет сортировать базу контактов по категориям сотрудников
- E-mail (корпоративный персональный)

Прочие поля заполняются на усмотрение инициатора.